# **Utiliser l'application Tablette**

by LegalBox

# **Utiliser l'application Tablette**

Connectez-vous à l'interface avec votre tablette en utilisant votre identifiant et mot de passe habituel

| Connexion au Hub | ) |  |
|------------------|---|--|
| Français         |   |  |
| dactylo          | × |  |
| •                | × |  |
| Annuaire interne |   |  |
| SE CONNECTER     |   |  |

## 1. Présentation générale de l'application

LegalBox a développé une application tablette pour que l'application vous accompagne partout.

L'interface tablette a été développée pour vous permettre de valider des documents à tout moment sans perdre de temps. Pour cela, elle a été simplifiée dans les fonctionnalités disponibles (vis-à-vis de l'interface sur ordinateur) et dans la présentation générale de l'interface. Elle est adaptée à un usage tablette et smartphone.

### 2. Les fonctionnalités de l'application mobile

L'application tablette vous permet de consulter les documents qui sont identifiés comme "à valider".

Vous pourrez à partir de l'application mobile :

- Consulter les documents
- Viser des documents
- Refuser des documents
- Signer des documents
- Annoter les documents

A la différence de l'interface sur ordinateur, les documents ne sont pas séparés par bannette de service, bannette personnelle, ou bannette de délégation. Tous les documents que vous devez valider sont présentés par le service émetteur du documents dans le circuit.

Lorsque vous vous connectez, l'interface vous présente les différents services dont émanent les documents à traiter ainsi que les différents documents à traiter:

#### Utiliser l'application Tablette - 09-27-2016

by LegalBox - http://documentation.legalbox.com

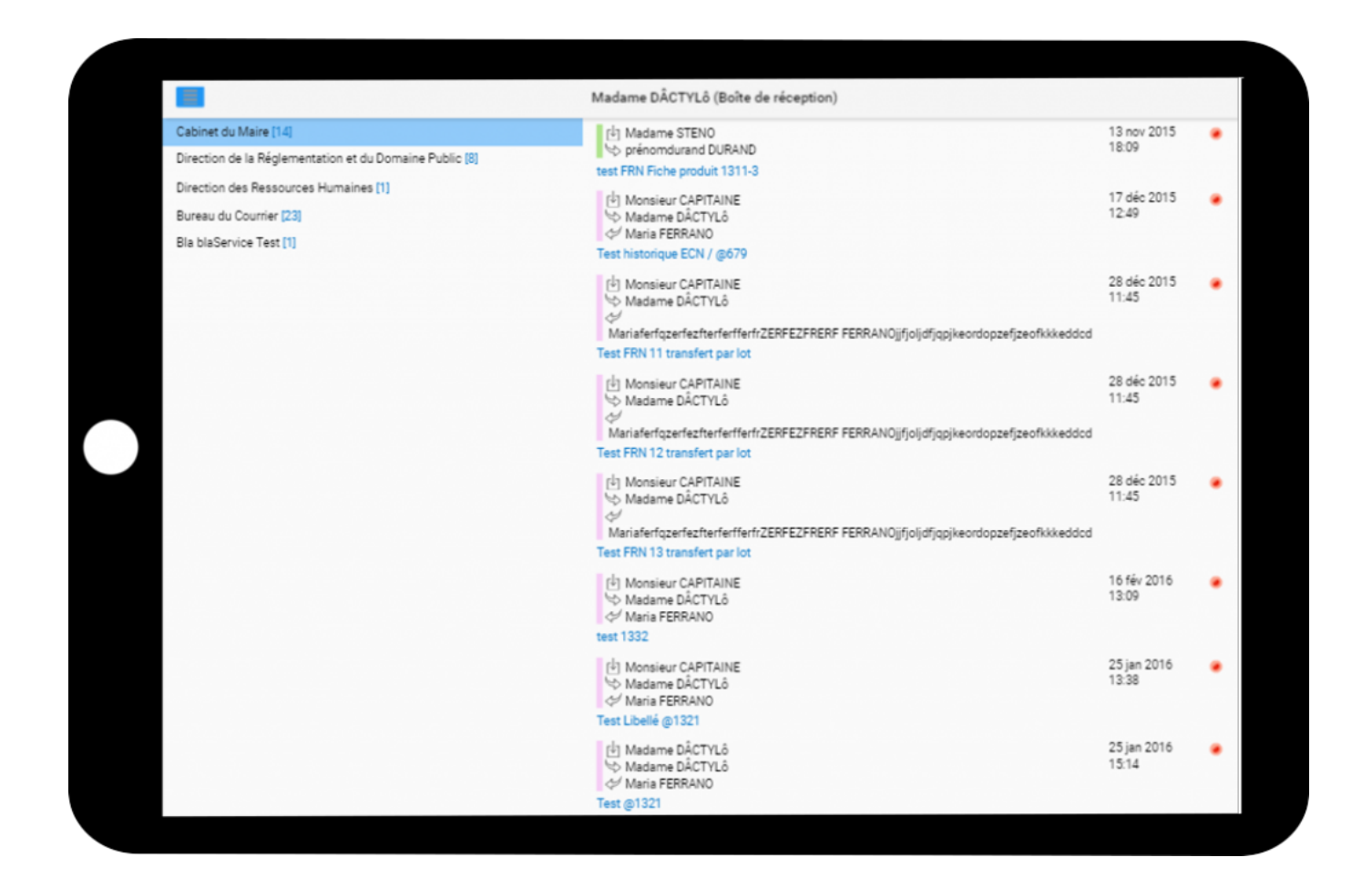

#### 2.1 Consulter un document

Si vous devez valider un document, il apparaîtra dans la bannette du service émetteur. Dans l'accueil de l'application mobile, un numéro vous indique le nombre de documents à valider dans cette bannette. Pour ouvrir une nouvelle bannette, appuyez sur le nom du service :

by LegalBox - http://documentation.legalbox.com

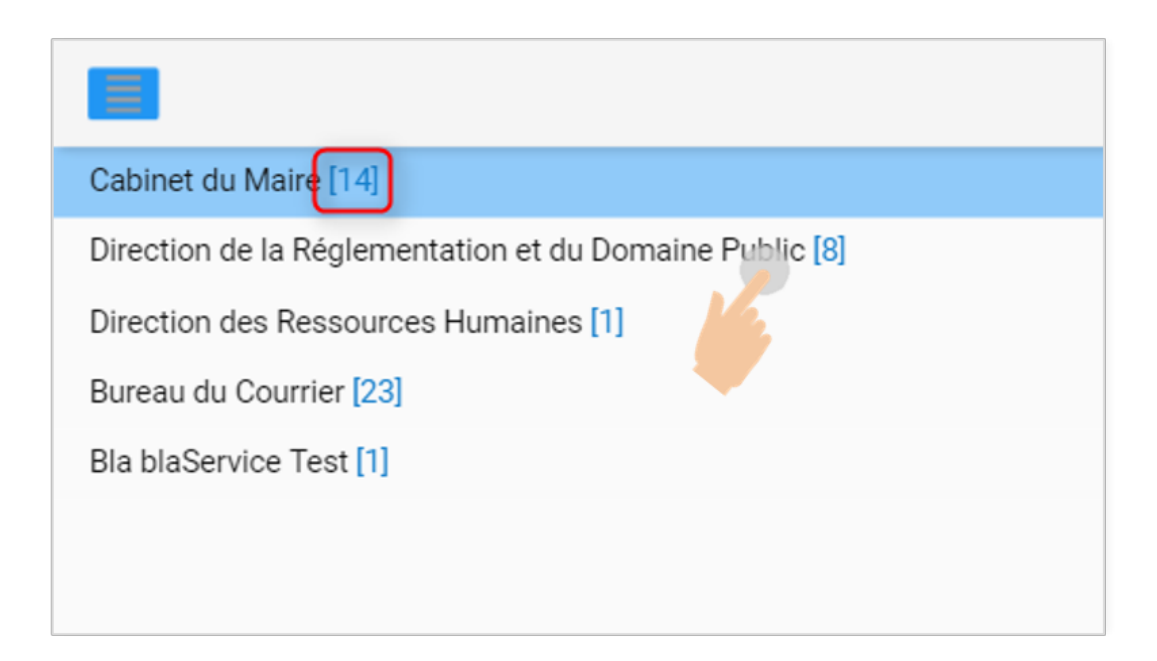

• Appuyez sur le courrier dans la liste des documents à traiter

|                                                                                                    | Madame DÂCTYLô (Boîte de réception)                                                                            |                      |
|----------------------------------------------------------------------------------------------------|----------------------------------------------------------------------------------------------------|----------------------|
| Cabinet du Maire [14]<br>Direction de la Réglementation et du Domaine Public [8]<br>Direction des Ressources Humaines [1] | (È) Monsieur CAPITAINE<br>⇔ Madame DÂCTYLô<br>⇔ Maria FERRANO<br>test 1332                                     | 16 fév 201<br>13:09  |
| Bureau du Courrier [23]<br>Bla blaService Test [1]                                                                        | (≟) Monsieur CAPITAINE<br>⇔ Madame DÂCTYLô<br>⇔ Maria FERRANO<br>Test Libellé @1321                            | 25 jan 201<br>13:38  |
|                                                                                                    | I Madame DÂCTYLô<br>S Madame DÂCTYLô<br>S Maria FERRANO<br>Test @1321                                          | 25 jan 201<br>15:14  |
|                                                                                                    | I Madame STENO<br>Sterna FERRANO<br>test bn de commande                                                        | 01 fév 201<br>16:47  |
|                                                                                                    | [⊥] Madame DÂCTYLô<br>⇔ Madame STENO<br>⇔ Madame DÂCTYLô<br>⇒ test<br>test fac refus                           | 19 fév 201<br>18:46  |
|                                                                                                    | [⊡] Madame DÂCTYLô<br>☆ Test<br>test 1088                                                                      | 02 mar 20<br>17:09   |
|                                                                                                    | I Madame DÂCTYLô<br>Maria FERRANO<br>I Riri, Fifi, Loulou<br>Test followed 2                                   | 26 fév 201<br>12:09  |
|                                                                                                    | [⊥] Monsieur CAPITAINE<br>↔ Madame DÂCTYLô<br>↔ Maria FERRANO<br>③ Monsieur CAPITAINE<br>Candidature spontanée | 21 juil 201<br>14:12 |
|                                                                                                    | [ <sup>1</sup> ] Monsieur CAPITAINE<br>⇔ Monsieur Directeur des Finances<br>⇔ Madame STENO<br>⇔ test ogx       | 19 sep 201<br>12:15  |

• L'interface va donc "slider" vers un autre affichage où vous pourrez visualiser le document ainsi que les propriétés du document:

| Reculie<br>De l'ere                                                                                                    | undi 25 Janvier 2016 1.9<br>Privation (COMBINE) LEGAL-BOK M6<br>In Reasons DECTVLO                                                                                          | Fiche de circul                            |                                                       |            |  |
|----------------------------------------------------------------------------------------------------|----------------------------------------------------------------------------------------------------|--------------------------------------------|-------------------------------------------------------|------------|--|
| Gilbert MARTIN<br>34 rue VILLOT<br>93120 La Courneuve                                                                                                    | Monsieur le Maire<br>Hötel de Vite<br>Auroue de la République<br>63120 La Courneuve                                                                                         | Pour action<br>Émetiour<br>Expéditeur      | Madame DÄCTYLÖ<br>Monsieur CAPITAINE<br>Maria FERRANO | 25/01/2016 |  |
|                                                                                                    | La Courneuve le 11/02/2014                                                                                                    | Renseignemen<br>Objet<br>Test Libellé @132 | 110                                                   |            |  |
| Objet : Demande de subvention<br>Monsieur le Maire,                                                                                                    |                                                                                                    | Suivi par                                  |                                                       |            |  |
| L'association Par la Main, dont je suis l<br>d'aide à domicile offre une large gamm<br>repassage, garde d'enfants, petit bricol<br>transport, téléassistance. | e Président, a été créée le 03/03/2010. Cette association<br>e de services pour les personnes lagtes : aide-ménagine,<br>age, jardinage, repas à domicile, accompagnement,  | Référence                                  |                                                       |            |  |
| Son activité se déroule essentiellement<br>personnes àgèes.<br>Notre association compte 322 a                                                                 | sur la ville de la Courneuve et louche un public de<br>chèrents, 25 membres bénèvcles et 2 salaries.                                                                        | N° de chrono<br>25/01/2016-5               |                                                       |            |  |
| Afin de développer son activité, nous o<br>2 personnes). Nous souhaiterions obte<br>Nous sommes à votre disposition po<br>toutes cièces vous faiuert défaut   | nvisageons de recruter du personnel supplementaire (1 à<br>nir une subvention afin de pouvoir financer ce projet.<br>ur vous fournir tous renseignements complémentaires et | Date d'émission<br>25/01/2016 13:38        | 8:46                                                  |            |  |
| Dans l'attente de votre réponse, nour<br>notre considération distinguée.                                                                                      | vous prions d'agréer Monsieur le Maire, l'assurance de                                                                                                    |                                            |                                                       |            |  |
|                                                                                                    | Gilbert MARTIN<br><u>G. Martir</u>                                                                                                    |                                            |                                                       |            |  |
|                                                                                                    |                                                                                                    |                                            |                                                       |            |  |
|                                                                                                    |                                                                                                    |                                            |                                                       |            |  |
|                                                                                                    |                                                                                                    |                                            |                                                       |            |  |

• **Réduire le bandeau de droite** "fiche de circulation" : pour visualiser uniquement le document et masquer ce bandeau, il vous suffit de faire glisser vers la gauche ce bouton

|                | 100% -                                                      | Séléctionner -              | , |
|----------------|-------------------------------------------------------------|-----------------------------|---|
|                | Reçu Le Fundi 25 Janvi er 2006. (3)<br>De 1º organi sati en |                             |   |
| Gilbert MARTIN | Monsieur le Maire                                           | Pour action Madame DACTYL 6 |   |

• Zoomer sur le document : tapez deux fois au niveau du document et celui-ci s'agrandira

• Faire apparaître la liste des documents : Le bandeau de la liste des document s'affiche sur l'écran contenant le document si vous faites glisser le bouton en haut à gauche vers la droite (il s'affiche alors au vert) :

| RETOUR                                                                                                    | - 100%                                                                                                    | Séléctionner -                                                                                                    |
|----------------------------------------------------------------------------------------------------|----------------------------------------------------------------------------------------------------|----------------------------------------------------------------------------------------------------|
|                                                                                                    | Reculte Lundt 25 Januar 2016 (S)<br>De l'ergensistion (CDURTIR) LEGAL-BOK A6<br>Responsable Repone (DKCYLD | Fiche de circulation - Courrier entrant (à valider)                                                                                             |
| Gibert MARTIN<br>34 rue VILLOT<br>93120 La Coumeuve                                                                                                    | Monsieur le Maire<br>Hötel de Ville<br>Avenue de la République<br>93120 La Courneuve                       | Pour action         Madame DÄCTYLô           Émetteur         Monsieur CA PITAINE         25/01/2016           Expéditeur         Maria FERRANO |
|                                                                                                    | La Courneuve le 11/02/2014                                                                                 | Renseignements<br>Objet                                                                                                    |
| Objet : Demande de subve                                                                                                    | rtion                                                                                                    | iest Libene (p 1321                                                                                                    |
| Monsieur le Maire,                                                                                                    |                                                                                                    | Suivi par                                                                                                    |
| L'association Par la Main, dont je suis le Président, a élle crèbe le 03/03/2010. Cette association<br>d'aide à domicile offre une large gamme de services pour les personnes àgles : aide-ménagire,<br>repassage, garde d'enfants, petit bricolage, jardinage, repas à domicile, accompagnement,<br>transport, l'éléassistance. |                                                                                                    | Référence                                                                                                    |
| Son activité se déroute essentiellement sur la ville de la Courneuve et touche un public de<br>personnes àgles.                                                                                                    |                                                                                                    | №° de chrano                                                                                                    |
| Notre association compte 322 adhèrents, 28 membres bènèvoles et 2 salariès.<br>Afin de développer son activité, nous envisageons de recruter du personnel supplémentaire (1 à 2 sessionnel Nous en bablistiques débeut une substantion de la convert finance ce analit                                                           |                                                                                                    | 25/01/2016-5                                                                                                    |
| 2 personnes), isous souraisenons obsent une subversion am ce pouvoir tinancer de proyet.<br>Nous sommes à votre disposition pour vous fournir tous renseignements complémentaires et<br>foutes pièces vous fisiant délaut.                                                                                                    |                                                                                                    | Date d'émission<br>4 25/01/2016 13:38:46                                                                                                    |
| Dans l'attente de votre ré<br>notre considération disting                                                                                                    | ponse, nous vous prions d'agréer Monsieur le Maire, l'assurance de<br>uèle.                                | Pièces jointes                                                                                                    |
|                                                                                                    | Gilbert MARTIN                                                                                             |                                                                                                    |
|                                                                                                    | <u>G. Martin</u>                                                                                           |                                                                                                    |
|                                                                                                    |                                                                                                    |                                                                                                    |
|                                                                                                    |                                                                                                    |                                                                                                    |
|                                                                                                    |                                                                                                    | O Screenpress.                                                                                                    |

<u>A noter :</u> Si vous tournez votre tablette pour l'utiliser en mode "portrait", la fiche de circulation sera automatiquement masquée.

### 2.2 Afficher les différentes bannettes

Vous pouvez afficher les bannettes "validés", "refusés" et "envoyés" du compte en cliquant sur l'icône suivante :

| ur CAPITAINE<br>he DÂCTYLô             |  |
|----------------------------------------|--|
| 16 DACTYLO                             |  |
| ERRANO                                 |  |
|                                        |  |
| ur CAPITAINE                           |  |
| Madame DACTYLo     A     Maria FERRANO |  |
| p1321                                  |  |
| ne DÂCTYLÔ                             |  |
| e DACTYLO<br>ERRANO                    |  |
|                                        |  |
| e STENO<br>ERRANO                      |  |
| F                                      |  |

Au niveau de cet affichage vous pouvez également changer de thème pour l'interface et vous déconnecter :

#### Utiliser l'application Tablette - 09-27-2016

by LegalBox - http://documentation.legalbox.com

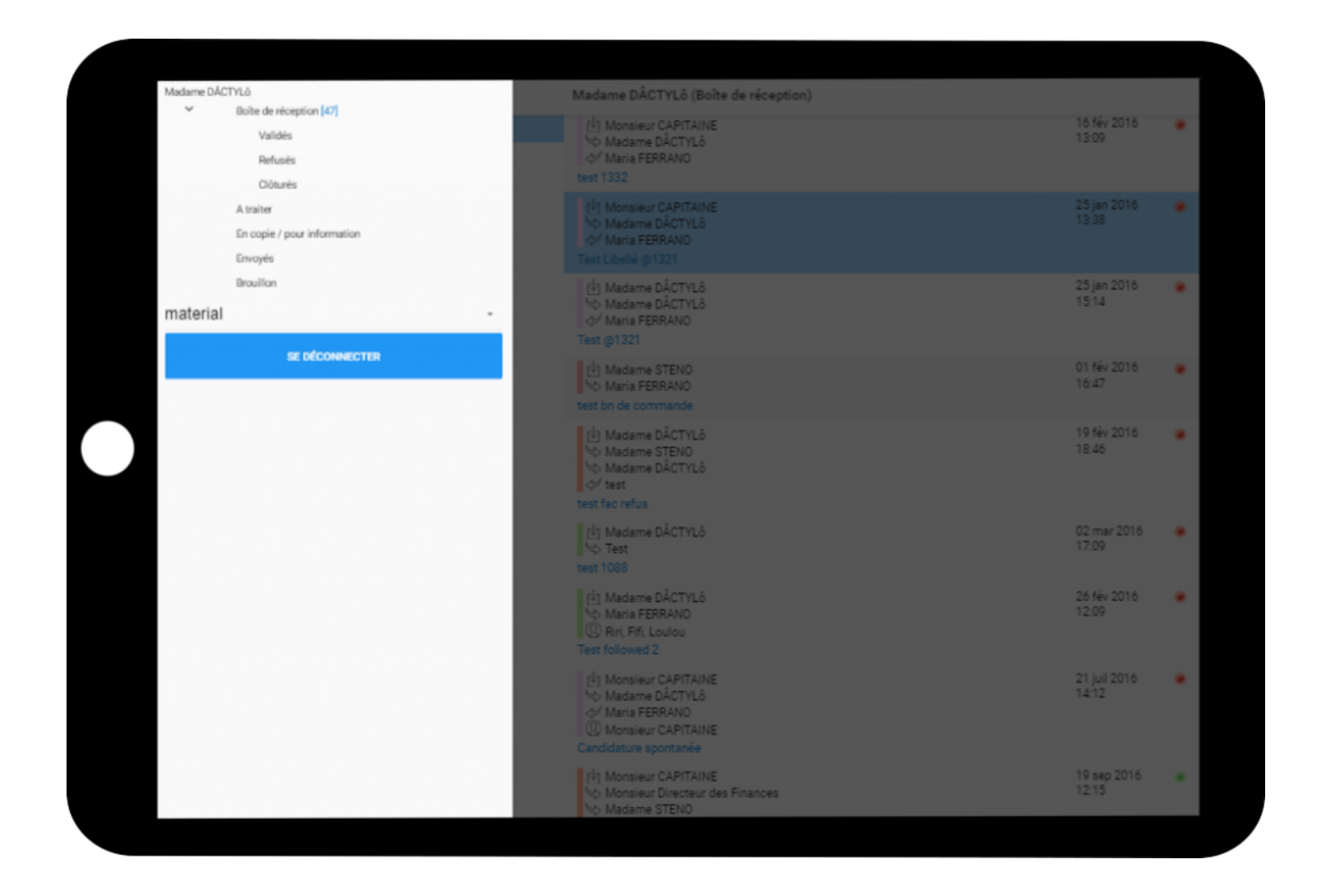

Si vous avez reçu délégation sur le compte d'un autre utilisateur, vous pouvez également accéder à ses différentes bannettes :

by LegalBox - http://documentation.legalbox.com

| Madame STENO                                | Madama CTENO (Deita da a                   |
|---------------------------------------------|--------------------------------------------|
| <ul> <li>Boîte de réception [74]</li> </ul> | Madame STENU (Boite de re                  |
| Validés                                     |                                            |
| Refusés                                     | Monsieur Directeur des                     |
| Clôturés                                    | Madame STENO                               |
| A traiter                                   | test circuit CE FRN Courber                |
| En copie / pour information                 |                                            |
| Envoyés                                     | <sup>他</sup> Madame STENO                  |
| Brouillon                                   | test 12 FRN 0713 @757                      |
| D/ Madame MACARON                           |                                            |
| <ul> <li>Boîte de réception [5]</li> </ul>  | Monsieur CAPITAINE                         |
| Validés                                     | Madame STENO                               |
| Refusés                                     | Abonnement GET+                            |
| Clôturés                                    |                                            |
| A traiter                                   | Monsieur CAPITAINE                         |
| En copie / pour information                 | Madame STENO                               |
| Envoyés                                     | Monsieur CAPITAINE     Demande de logement |
| Brouillon                                   | Demande de logement                        |
| material                                    | Monsieur CAPITAINE                         |
| SE DÉCONNECTER                              | Historique erronée en cas o                |
|                                             | Monsieur CAPITAINE                         |

#### 2.3 Annoter, viser, refuser et signer un document

L'application est destiné à viser, refuser, annoter ou signer des documents. Si vous êtes en "pour action" sur des documents entrants, vous ne pourrez pas créer de documents sortants en réponse. Cependant vous pourrez les consulter et les annoter si besoin.

Si le document est une facture entrante, vous aurez également les actions associées : refuser, rejeter, valider et contrôle du service fait.

• A partir de cet affichage, vous pouvez refuser, viser, signer ou annoter le document (en fonction de votre rôle dans le circuit) :

1 | Appuyez sur le menu "sélectionner"

| RETOUR 100% -                   | Séléctionner                     |
|---------------------------------|----------------------------------|
|                                 |                                  |
| LEGALBOX                        | Destinataire test cgx            |
| 63 bis rue de tombe issoire     | Signataire Monsieur MAIRE        |
| 75014 PARIS                     | Émetieur Madame STENO 17/05/2016 |
| LB SA                           |                                  |
| A l'attention de Madame Testogx | Objet                            |
| 63 bis rue de tombe issoire     | Re: test #2126                   |

2 Appuyez sur l'action que vous souhaitez pour ce document

| RETOUR 100% -                                                                                                    | Annoter -                |
|----------------------------------------------------------------------------------------------------|--------------------------|
|                                                                                                    | Séléctionner (à valider) |
| LEGALBOX                                                                                                    | Annoter 🗸                |
| 63 bis nue de tombe issoire<br>25034 PARIS                                                                                                    | Signet Signet 17/05/2016 |
|                                                                                                    | Refuser                  |
| LB 5A<br>A l'attention de Madame Testope                                                                                                    | Mettre à l'étude         |
| 63 bis rue de tombe isacire<br>75014 PARIS                                                                                                    | Re                       |
| anyla                                                                                                    |                          |
| Lorem ipsum dolar sit amet, consectetur adipiscing elit, sed do ekusmod tempor incididunt ut labore<br>et dolare magna aliqua. Ut exim ad mixim veniam, quis nostrud exercitation ullamos laboris nial ut<br>aliquip ex ea commodo consequat. Duis aute irure dolar in reprehendent in voluptate velit esse cillum                                                                                                    |                          |
| dokore av fuglat nulla parlatur. Exceptour sint occaecat cupidatat non proident, sunt in culpa qui officia<br>deservat molitit anim id est laborum.                                                                                                    |                          |
| Lorem lipsum dolar sit amet, consectetur adipiscing elit, sed do ekasmod tempor incididunt ut labore<br>et dolore magna alkqus. Ut enim ad minim veniam, quis notrud exercitation ullamos labors nici ut<br>alkquip ex ex commodo consecuat. Duis aute irure dolor in reprehendent in soluptate velt esse cillum                                                                                                    |                          |
| dolore eu fugiat nulls parletur. Excepteur sint occaecat cupidatat non proident, sunt in culpa qui officia<br>desenunt moliit anim id est laborum.                                                                                                    |                          |
| Lorem ipsum dolor sit amet, consectetur adipiscing citt, sed do ekasmod tempor incididant ut labore<br>at dokre magna aliqua. Ut anim ad mixim veniam, quis nostrui exercitation ullemos laboris nial ut<br>aliquip ex ea commodo consequat. Duis aute inure dolor in reprehendent in voluptate velit esse citium<br>dokre eu logiat nulla partatur. Exceptere sint occancat copidatat non proident, sunt in culpa qui officia<br>doare eu magna suit est phonom. | S-17/05/2016-10          |
|                                                                                                    | Date d'émission          |
| Monieur Le Maire                                                                                                    | 17/05/2016 15:22:51      |
|                                                                                                    |                          |

### Annoter un document

Pour annoter un document :

1 Appuyez sur "annoter" dans la liste des actions :

|                             |                    | Séléctionner      | * |             |  |
|-----------------------------|--------------------|-------------------|---|-------------|--|
|                             | E                  | Séléctionner      | ~ | (à valider) |  |
|                             | Des<br>Sign<br>Éme | Annoter<br>Signer |   | 7/05/2016   |  |
|                             | R                  | Refuser           |   |             |  |
| LB SA<br>estogo             | Obj                | Mettre à l'étude  |   |             |  |
| PARIS                       | Re                 |                   |   |             |  |
| labore<br>nisi ut<br>cilium |                    |                   | _ |             |  |
|                             |                    |                   |   |             |  |

2 Appuyez sur le champ "annotation" afin qu'il devienne éditable puis tapez votre commentaire :

| Marie TEST                                                                                                    |                                                                                                    |                                                          |              |            |
|----------------------------------------------------------------------------------------------------|----------------------------------------------------------------------------------------------------|----------------------------------------------------------|--------------|------------|
| 63 bis rue de tombe issoire                                                                                                    |                                                                                                    |                                                          |              |            |
| 75014 PARIS                                                                                                    |                                                                                                    | Émetteur                                                 | Madame STENO | 17/05/2016 |
|                                                                                                    |                                                                                                    |                                                          |              |            |
|                                                                                                    |                                                                                                    |                                                          |              |            |
|                                                                                                    | LB SA                                                                                                    |                                                          |              |            |
|                                                                                                    | A l'attention de Madame Testogs                                                                                                    | Objet                                                    |              |            |
|                                                                                                    | Aiouter une annotation                                                                                                    |                                                          |              |            |
|                                                                                                    |                                                                                                    |                                                          |              |            |
|                                                                                                    | J'insère mon commentaire 🦱                                                                                                    |                                                          |              |            |
| and a                                                                                                    |                                                                                                    |                                                          |              |            |
|                                                                                                    |                                                                                                    |                                                          |              |            |
| et dokre magna aliqua. Ut enim ad minim veniar                                                                                                    |                                                                                                    |                                                          |              |            |
| Mania av at commands space at 15 is a second                                                                                                    | VA VA                                                                                                    | LIDER ANNI                                               | JLER         |            |
| delans on function of a marine of Exceptions shall a state                                                                                                    |                                                                                                    |                                                          |              |            |
| dolore eu fugiat nulla parlatur. Excepteur sint occas<br>deserunt molitit anim id est laborum.                                                                                                    |                                                                                                    |                                                          |              |            |
| delere en fuglat nulla paritatar. Excepteur s'et occas<br>deserunt moli it anim id est laborum.                                                                                                    | · · · · · · · · · · · · · · · · · · ·                                                                                                    |                                                          |              |            |
| dolore ev hajte nulla particular. Escaptura sint occiv<br>deservut molitit anim id est laborum.<br>Lorem ipsum dolor sit amet, consectetur adipiscing el                                                                                                    | R, sed du ekusmud tempor insididunt ut labore                                                                                                    |                                                          |              |            |
| dolore eu faglia nulla particutar. Escaptear sint occiv<br>deservut molità animi di est laborum.<br>Lorem ipsum dolor sit amet, consectetur adipiscing el<br>et dolore magna inique, ut reim ad misim versian, q<br>aliquíp es es commodo consecut. Dua aturi inur dolo                                                                                                    | It, sed do ekusinod tempor Indáldunt ut labore<br>via nostrud cercitation uliamos labors nisi ut<br>o in regrefandet la soluțate velit ese cilium                                                                                                    |                                                          |              |            |
| dolare ev hajta nulla partitut. Excepteur sint occiv<br>deservut moliti animi di est laborum.<br>Lorem ipsum dolar sit amet, consectatur adipiscing el<br>et dolare magna sitgua. Ut enim schmach menan<br>aliquip es es commodo consequat. Dua animi mersiam, o<br>dolare eu fagat nulla parintut. Exceptor sint occecat<br>deservet aditi enimi de nulla beharem                                                                                                    | It, sed do elasmod tempor Indéduate at labore<br>vite nostrué exercitacion ultamos labors nisi at<br>o in reprehendent la volupate velte case cillum<br>cupidatat non proident, sunt in culpa que officia                                                                                                    |                                                          |              |            |
| dolore ou fuglia nulla partituri. Escapteur lett occe<br>deservunt molitit animi id est laborum.<br>Lorem losum dolor el amet, consectetur adipiscing al<br>et dolore magna alqua. Ut enten ad marine venano, q<br>alquig es es commodo consequat. Du's ante inur dol<br>dolore eu fugat nulla paristir. Escapteur sint occaseat<br>deservunt molitit animi id est laborum.                                                                                                    | It, sed do ekusmod tempor incididunt ut labore<br>sits nostrud exercitation ultamos laboris nisi at<br>o in reprehendent ih voluptate velit esse dilum<br>cupidatat non proident, sunt in culpa qui officia                                                                                                    | N <sup>2</sup> de chrone                                 |              |            |
| dolore ou fuglar nulla partitur. Excepteur sint doct inter-<br>dolore ou fuglar nulla partitur. Excepteur sint doct<br>deservunt molitit anim id est laborum.<br>Lorem lipsum dolor sit amet, consectetur adiplacing e<br>et dolore magno aliqua. Ut enim ad marine venam, o<br>aliquip es es a commodu consequat. Du'a aute inur dol<br>dolore eu fugat nulla pariantir. Excepteur sint occaseat<br>deservunt molitit anim id est laborum.                                                                                                    | It, sed do ekusmod tempor inskildunt ut labore<br>sits nostrud exercitation ulliamos laboris rési at<br>or la reprehendent la voluptate velle sue diffum<br>cupidetat non proident, sunt in culpa qui officia<br>It suel do aliastent tempor institutes at a base                                                                                                    | Nº de chrono                                             |              |            |
| dolore ou Najiar nulla partitur. Excepteur sint doct intri<br>dolore ou Najiar nulla partitur. Excepteur sint doct<br>deservunt molitit anim id est laborum.<br>Lorem igsum dolor sit amet, consectetur adipiscing e<br>et dolore magno aliqua. Ut enim od marine venam, o<br>aliquip es es a commodu consequat. Du's ante inur dos<br>dolore eu Nagat nulla paristru. Excepteur sint occaecat<br>deservunt molitit anim id est laborum.<br>Lorem igsum dolor sit amet, consectetur adipiscing el<br>et dolore magna aliqua. Dt reim ad minim ventam, g                                                                                                    | R, sed do ekusmod tempor indididunt uti labore<br>site nostrud exercitation ulliamos laboris resi ut<br>or la reprehendenti ili voluptate velle cuse diflum<br>cupidetati non proident, sunt in culpa qui officia<br>R, sed do ekusmod tempor indididant uti labore<br>site nostrud exercitation ulliamos taboris più at                                                                                                    | Nº de chrono<br>S-17/05/20                               | 016-10       |            |
| dolare ev National consequent. Excepteur sint occer<br>deservut moliti anim id est laborum.<br>Lorem ipsum dolar sit amet, consectetur adipiscing ei<br>et dolare magno alique. Ut entim od marine adipisci de<br>dolare en Napat nulla parianti. Excepteur sint occaecat<br>deservut moliti anim id est laborum.<br>Lorem ipsum dolar sit amet, consectetur adipiscing ei<br>et dolare magna alique. Di terim ad marine inter dol<br>deservut moliti anim id est laborum.                                                                                                    | It, sed do ekusmod tempor indididunt uti labore<br>site nostrud exercitation ulliamos laboris nell uti<br>or la reprehendenti la voluptate velle case diffum<br>copidatat non proident, sunt in culpa qui officia<br>lit, sed do ekusmod tempor indididunt uti labore<br>site nostrud exercitation ulliamos faltoris sini at<br>or in reprehendent is voluptate velle case cilium<br>to coldutat mon preident, sunt in culpa qui officia | Nº de chrono<br>S-17/05/20                               | 016-10       |            |
| dolare ev hajta nulla partitut. Escaptera sint occie<br>dolare ev hajta nulla partitut. Escaptera sint occie<br>deservunt molitit anim id est laborum.<br>Lorem ipsum dolar sit amet, consectetur adipiscing el<br>et dolare magno alique. Ut enim od marsin veniam, o<br>aliqui pe se a commodo consequat. Dui aute inur doi<br>dolare ev hapat nulla paristir. Escaptera sint occaseca<br>deservunt molitit anim id est laborum.<br>Lorem ipsum dolar sit amet, consectetur adipiscing el<br>et dolare magna alique. Di terim ad misim veniam, q<br>aliqui pe se a commodo consequat. Dui aute inur doi<br>dolare ev hagati nulla paristir. Escaptera sint occasecat<br>deservunt molitit anim id est laborum. | R, sed do ekusmod tempor incididunt uti labore<br>site nostrud exercitation ulliamos laboris resi ut<br>o la reprehendenti la voluptate velle cuse diflum<br>copidetat non proident, sunt in culpa qui officia<br>R, sed do ekusmod tempor incididuant uti labore<br>site nostrud exercitation ulliamos faboris sitia at<br>or in reprehendent is voluptate velle esse cilium<br>copidatat non proident, sunt in culpa qui officia       | Nº de chrono<br>S-17/05/20                               | 016-10       |            |
| dolore ou fuglia multa partituri. Escapteur lett occiv<br>deservunt molitit animi id est laborum.<br>Lorem lipsum dolor sit amet, consectentur adipiscing el<br>et dolore magno alique. Ut entim od marian venam, o<br>aliqui pe se a commodu consequat. Duta aute inur dol<br>dolore eu fugat nulla paristur. Escapteur sint occasecat<br>deservunt molitit animi di est laborum.<br>Lorem lipsum dolori sit amet, consectentur adipiscing el<br>et dolore magno alique. Di tenim ad misim veniam, q<br>aliqui pe se a commodu consequat. Duta aute inure dol<br>dolore eu fugati nulla paristur. Escapteur sint occasecat<br>deservunt molitit animi di est laborum.                                           | R, sed do ekusmod tempor indididunt uti labore<br>site nostrud exercitation ulliamos laboris resi ut<br>or la reprehenderit in voluptate velle case diffum<br>coglidetat non proident, sunt in cuipa qui officia<br>R, sed do ekusmod tempor indididunt uti labore<br>site nostrud exercitation ulliamos faboris sitial ut<br>or in reprehendent in voluptate velle esse cilium<br>coglidatat non proident, sunt in cuipa qui officia    | N <sup>s</sup> de chrono<br>S-17/05/20<br>Date d'émissio | 016-10<br>n  |            |

3 Une fois l'annotation ajoutée, appuyez sur "valider"

4 L'annotation a été correctement ajoutée

| RETOUR 100% -                                                                                                    | Annoter 👻 🥌                                                         |
|----------------------------------------------------------------------------------------------------|---------------------------------------------------------------------|
|                                                                                                    | Suivi par                                                           |
| LEGALBOX<br>Marie TEST<br>63 bis rue de tombe Issoire<br>75014 PARIS                                                                                                    | Référence                                                           |
| LB 5A<br>A l'attention de Madame Testops<br>63 bis rue de tombe issoire                                                                                                    | N° de chrono<br>S-17/05/2016-10                                     |
| 75014 PARIS<br>Bref#<br>Leven iosum dolor sit annet, consectetur adipicing elit, sed do ekuwod tempor incididust ut labore                                                                                                    | Date d'émission<br>17/05/2016 15:22:51                              |
| et dokre magna aliqua. Ut enim ad minim veniam, quis nostrud exercitation ullamco laboris nisi ut<br>aliquip ex ea comendo consequat. Duis aute inure dolor in reprehendent in voluptate velit esse cilium<br>dolore eu fugiat nulla parlatur. Excapteur sint occaeciat cupidatat non proident, sunt in culpa qui officia<br>deserunt moliit anim id est laborum.                                                                                                    | Pièces jointes                                                      |
| Lorem lipsum dolor sit amet, consectetur adipiscing elit, sed do ekusmod tempor incididunt ut labore<br>et dolore magna aliqua. Ut enim ad maxim veniam, quis nostrud exercitation ullamco laboris nisi ut<br>aliquip ex ea commodo consequat. Duis aute irune dolor in reprehendent in voluptate velit esse cillum<br>dolore eu fugiat nulla paristur. Excepteur sint occaecat cupidatat non proident, sunt in culpa qui officia<br>deserunt moliit anim id est laborum. | Annotations                                                         |
| Lorem ipsum dolor sit amet, consectetur adipiscing elit, sed do ekasmod tempor incididunt ut labore<br>et dokrer magna aliqua. Ut enim ad misim veniam, quis nostrud exercitation ullamos laboris sisi ut<br>aliquip ex ea commodo consequat. Duis aute irure dolor in reprehendent in voluptate velit esse cillum<br>dolore eu fugiat nulla paristur. Exoptara sint occaecat cupidatat non proident, sunt in culpa qui officia<br>deserunt molit anim id est laborum.    | 26 sep 2016<br>18:00<br>par Monsieur MAIRE J'insère mon commentaire |
| Monsieur Le Maire                                                                                                    | Courriers liés                                                      |
|                                                                                                    | test #2126<br>17/05/2016 15:22:03                                   |

### Signer un document

1 | Appuyez sur "signer" dans la liste du menu "sélectionner" :

| Séléctionner                                    | •                                      |                                                      |
|-------------------------------------------------|----------------------------------------|------------------------------------------------------|
| Séléctionner                                    | ×                                      | Courrier sortant (à valider)                         |
| Annoter<br>Signe<br>Refuser<br>Mettre à l'étude |                                        | naFRN FERRANO<br>nsieur MAIRE<br>nsieur AMIRAL (DGS) |
|                                                 | S-18/05/2016-9                         |                                                      |
|                                                 | Date d'émission<br>18/05/2016 14:13:22 |                                                      |

2 les différentes signatures paramétrées sont proposées. Pour les faire défiler, faites glisser l'écran vers le bas puis appuyez sur "valider" :

#### Utiliser l'application Tablette - 09-27-2016

by LegalBox - http://documentation.legalbox.com

| Marie TEST                                                                                            |                                                                                     |                                                      | Signataire     | Monsieur MAIRE        |            |
|----------------------------------------------------------------------------------------------------|-------------------------------------------------------------------------------------|------------------------------------------------------|----------------|-----------------------|------------|
| 75014 PA1IS                                                                                           |                                                                                     |                                                      | Émetteur       | Monsieur AMIRAL (DGS) | 18/05/2016 |
|                                                                                                    |                                                                                     |                                                      |                |                       |            |
|                                                                                                    | Signature sélectionnée : ma sig                                                     | nature                                               |                |                       |            |
|                                                                                                    |                                                                                     |                                                      |                |                       |            |
|                                                                                                    |                                                                                     |                                                      |                |                       |            |
|                                                                                                    |                                                                                     |                                                      |                |                       |            |
| MA/WW 2016 05 18                                                                                      |                                                                                     | 1 1                                                  |                |                       |            |
| Lorem ipsum dokor sit amat, para                                                                      | actual an antiplacing of                                                            | 1 11 :                                               | 0              |                       |            |
| aliguia ex ea commodo conseguat<br>dotore ou fugiat natio pariatur. Fec                               | Duis oute inure doi<br>poteur sint occurran                                         |                                                      | 1111           |                       |            |
| deserved mobile arise id est laboru                                                                   |                                                                                     | TAX                                                  | and            |                       |            |
| Lorem ipsum dokor sit amer, cors                                                                      | ected an ad baseling of                                                             | t                                                    | )              |                       |            |
| et dolore megna al qua. Ut enne<br>aliquip es es commodo consequel<br>delese es factoria públicacións | of minim contains, to<br>Duits outer increased                                      | -                                                    |                |                       |            |
| deservet molit arim id est laboru                                                                     | n,                                                                                  | U                                                    |                |                       |            |
| Loram ipsum dolor sit amet, core                                                                      | ectual an antiplineding of                                                          |                                                      |                |                       |            |
| et delore magna aliqua. Le enim<br>aliquis ex es commodo consequat                                    | ad minim variam, s<br>Duis avte invre floibr in reprehenderit in vokuptate velit es | see chum                                             |                |                       |            |
| dolore ou fugiat nullapariatur. Ex<br>deserunt moliit arim id est labora                              | opteur siet occaecut capidatat eon proident, sunt in ou para                        | quiofficia                                           | Pièces jointes |                       |            |
|                                                                                                    |                                                                                     |                                                      |                | VALIDER ANNUL         | ER         |
| Mondeur Le Maire                                                                                      |                                                                                     |                                                      |                |                       |            |
|                                                                                                    |                                                                                     |                                                      |                |                       |            |
|                                                                                                    |                                                                                     |                                                      |                |                       |            |
| en gerigen gerigen gerigen                                                                            | and the part has not been been added                                                | ante autor ante este este este este este este este e |                |                       |            |

Après avoir validé la signature, vous retournez sur l'affichage contenant la liste des documents à traiter par service.

**NB :** Si vous souhaitez revenir sur la liste des documents et la liste des services émetteur à tout moment, appuyez sur "retour" en haut à gauche :

| RETOUR 100% -                                 | Séléctionner 👻 🥌                             |
|-----------------------------------------------|----------------------------------------------|
|                                               |                                              |
| LEGALBOX                                      | Destinataire test cgx                        |
| 63 his nue de tombe inssire                   | Signataire Monsieur MVIRE                    |
| 75014 PARIS                                   | Émetiteur Madame STENO 17/05/2016            |
|                                               | Renseignements                               |
| A l'attention de Madam<br>63 bis rue de torri | e Testage Objet<br>de kasilee Re: test #2126 |

Copyright © 2015 LegalBox, Tous droits réservés.